### **TAVIS Firmware Update Guide**

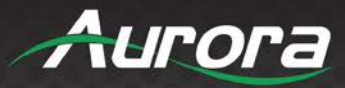

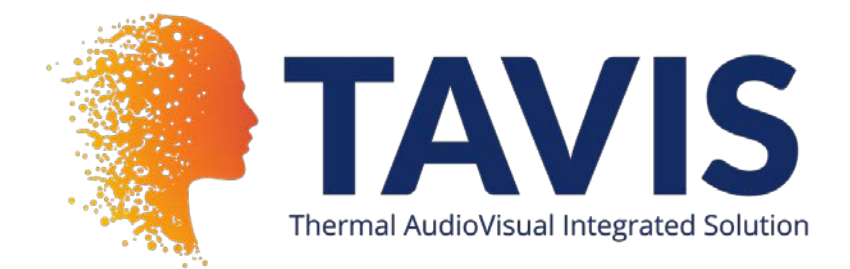

There are two methods to update TAVIS's firmware: FTP and USB.

If TAVIS is running on the same network as the computer you are transferring the firmware update from, please use FTP. If not, please proceed to the "Updating TAVIS by USB" section of this guide.

Note: to access the new features you will need to load the new GUI by setting TAVIS to the factory default, as described in the "Using the New Firmware" section of this guide.

### **Updating TAVIS by FTP**

Connect to TAVIS using an FTP client such as Filezilla, or by following this guide on your PC.

In this example TAVIS's IP is 192.168.1.18. You can find your TAVIS's IP address on the WiFi or Ethernet tab on the settings screen.

| 🔁 admin@192.168.1.18 - File                                                                                                    |                                   | _                   |                                       | ×           |             |         |          |    |  |
|----------------------------------------------------------------------------------------------------|-----------------------------------|---------------------|---------------------------------------|-------------|-------------|---------|----------|----|--|
| File Edit View Transfer                                                                                                    |                                   |                     |                                       |             |             |         |          |    |  |
| Host: 192.168.1.18 U                                                                                                    | sername: admin Pas                | sword:              | Port: Quickconn                       | ect 💌       |             |         |          |    |  |
| Status: Starting upload of C:\Users\mmaterniak\Documents\ttsFW\TTS15\Release\TTS15_OTA_v1_4_0.zip   Status: Connection closed by server   Status: File transfer successful, transferred 615,408,876 bytes in 76 seconds   Status: Retrieving directory listing of "/firmware"   Status: Directory listing of "/firmware" successful   Status: Directory listing of "/firmware" successful   Status: Disconnected from server |                                   |                     |                                       |             |             |         |          |    |  |
| Local site: C:\Users\mmatern                                                                                                    | iak\Documents\ttsFW\TTS15\Release | e\ ~                | Remote site: /firmware                |             |             |         |          | ~  |  |
|                                                                                                    | TTS15<br>Dev<br>Release<br>TTS21  | v                   | IR<br>? log<br>? server<br>           |             |             |         |          | *  |  |
| Filename                                                                                                    | Filesize Filetype                 | Last modified       | Filename                              | Filesize    | Filetype    | Last m  | odified  | Pe |  |
| <br>itts15-update-0-2-1.img                                                                                                    | 910,975,448 Disc Image File       | 6/25/2020 4:56:31   | TTS15_OTA_v1_4_0.zip                  | 615,408,876 | zip Archive | 8/12/20 | 020 11:5 |    |  |
| TTS15_OTA_v1_4_0.zip                                                                                                    | 615,408,876 zip Archive           | 8/12/2020 11:40:44. |                                       |             |             |         |          |    |  |
| TTS15_v1_0_0.img                                                                                                    | 1,137,023,4 Disc Image File       | 7/9/2020 11:30:44   |                                       |             |             |         |          |    |  |
| TTS15_v1_1_1.img                                                                                                    | 1,175,144,9 Disc Image File       | 7/15/2020 1:38:46   |                                       |             |             |         |          |    |  |
| i TTS15_v1_1_2.img                                                                                                    | 1,174,194,6 Disc Image File       | 7/17/2020 11:40:48. |                                       |             |             |         |          |    |  |
| <                                                                                                    |                                   | >                   | <                                     |             |             |         |          | >  |  |
| Selected 1 file. Total size: 615,40                                                                                                    | 8,876 bytes                       |                     | 1 file. Total size: 615,408,876 bytes |             |             |         |          |    |  |
| Server/Local file                                                                                                    | Direction Remote file             | S                   | ize Priority Status                   |             |             |         |          |    |  |

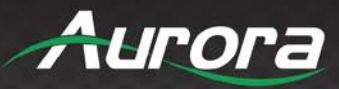

Copy the update file (TAVxx\_OTA\_v\_x.zip) to the Firmware folder by dragging into the firmware folder.

Using your computer, go to the device web page (<u>http://192.168.1.18/setup</u> in this example) and log in. The username is admin and the password is admin.

Go to Diagnostics > "Firmware Update"

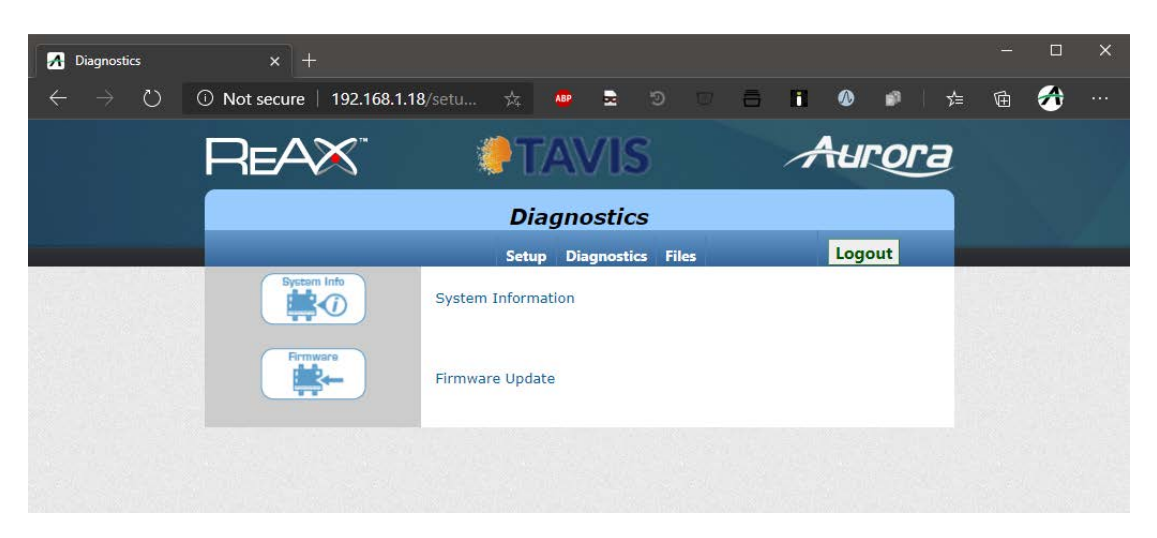

Click "Update Firmware".

| A Diagnos                | stics - Firmy | vare >                                           | : +                                              |                                                        |                                                 |                                                  |                                                |                                       |                           |                          |                             |                              |                         |                            |              | 2 <u>122</u> |   | × |
|--------------------------|---------------|--------------------------------------------------|--------------------------------------------------|--------------------------------------------------------|-------------------------------------------------|--------------------------------------------------|------------------------------------------------|---------------------------------------|---------------------------|--------------------------|-----------------------------|------------------------------|-------------------------|----------------------------|--------------|--------------|---|---|
| $\leftarrow \rightarrow$ | Ö             | () Not see                                       | ure   19                                         | 2.168.1.18                                             | /diags                                          |                                                  | ABP                                            |                                       |                           |                          | 8                           | 11                           | ۵                       | ø                          | <b>5</b> ∕≡  | Ē            | 1 |   |
|                          |               | Re                                               | AX                                               | 5                                                      | 1                                               | <b>)</b> T                                       | AN                                             | /18                                   | 5                         |                          |                             | A                            | H                       | rol                        | e            |              |   |   |
|                          |               |                                                  |                                                  |                                                        | Diag                                            | nost                                             | tics                                           | - Fir                                 | mw                        | are                      |                             |                              |                         |                            |              |              |   |   |
|                          |               | -                                                |                                                  |                                                        |                                                 | Setup                                            | p Dia                                          | gnosti                                | as Fil                    | es                       |                             |                              | Logo                    | out                        |              | _            |   |   |
|                          |               | WAR                                              | NING:                                            | DO NO                                                  | DT DIS                                          | STUR<br>IN P                                     | RB T<br>ROG                                    | HE S<br>RES                           | SYST                      | EM                       | WH                          | EN U                         | JPD/                    | ATE                        | IS           |              |   |   |
|                          |               |                                                  |                                                  |                                                        | Curren                                          | t Firm                                           | ware                                           | Versi                                 | on:0.0                    | .6,                      |                             |                              |                         |                            |              |              |   |   |
|                          |               |                                                  |                                                  |                                                        | S                                               | erial N                                          | lumbe                                          | e <b>r:</b> unk                       | nown                      |                          |                             |                              |                         |                            |              |              |   |   |
|                          |               | Updatin<br>the FTP ro<br>below. Th<br>to recover | g Firmwa<br>oot. Once<br>e device r<br>ry mode a | are via FT<br>the file is<br>may not re<br>and start u | P: FTP th<br>uploaded<br>spond fo<br>ipdate fro | ne firm<br>I succes<br>r a few<br>om ther<br>Upd | ware f<br>ssfully<br>7 minu<br>re.<br>late Fii | ile "TA<br>, click<br>tes on<br>rmwar | Vx_v_<br>the "U<br>ce the | *.zip"<br>pdate<br>updat | into th<br>Firmw<br>e start | ne "firr<br>are" b<br>s. The | nware<br>utton<br>syste | " folde<br>given<br>m rebo | r of<br>Dots |              |   |   |
|                          |               |                                                  |                                                  |                                                        |                                                 |                                                  |                                                |                                       |                           |                          |                             |                              |                         |                            |              |              |   |   |

The device will now proceed to load, verify, and install the firmware. This will take approximately 5 minutes. Please proceed to the "Using the New Firmware" section of this guide in order to use the new firmware.

# **TAVIS Firmware Update Guide**

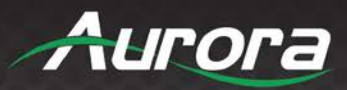

### **Updating TAVIS by USB**

If you have already updated the firmware by FTP, please proceed to the following section.

To update to the latest firmware via **USB**, here is the process:

Copy the update OTA zip file to a USB drive and plug it into the unit.

Swipe from the left edge of the screen to the right side of the screen.

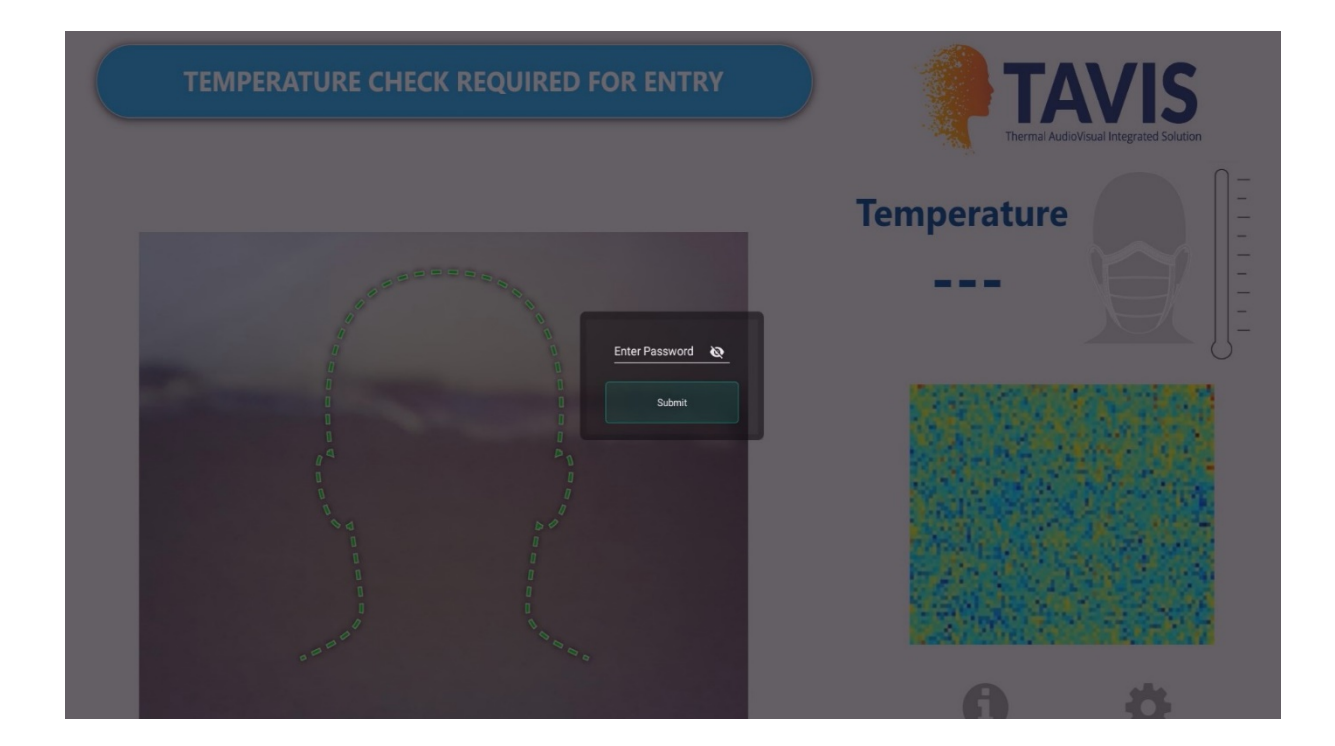

You will be prompted to enter your password". Enter *admin* as the default password.

Tap "Kiosk Settings" in the bottom left. Then tap "Upgrade Firmware".

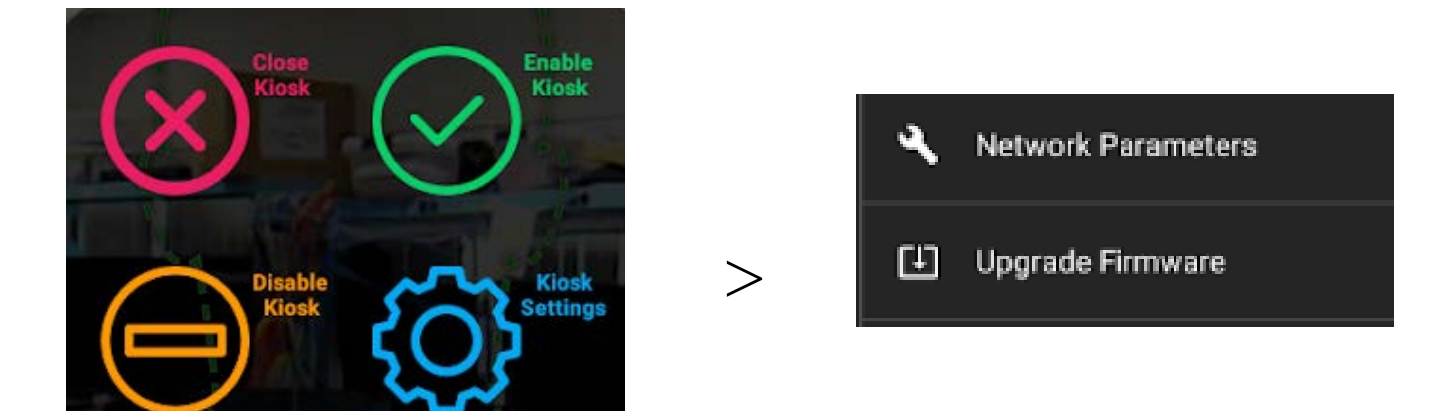

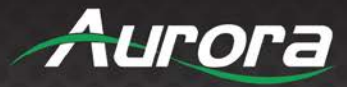

Tap "Browse".

| ←    | 🕒 Upgrade Firmv  |                                               |   |
|------|------------------|-----------------------------------------------|---|
| Back | Choose firmware  | TEMPERATORE CHECK REQUIRED FOR ENTRY<br>Bowse | n |
|      | >/storage/E8DA-t | 665/TT\$15_0TA_v1_1.2.z/p                     |   |

Select your firmware update file with a long press.

| ÷  | ← 1 selected |                         |            |             |                |              |                        |          |            |            |          |         |
|----|--------------|-------------------------|------------|-------------|----------------|--------------|------------------------|----------|------------|------------|----------|---------|
| 10 | Android      | ipbt_server             | ipx_nodejs | LOST.DIR    | nodejs_ser     | System Vol   | tts                    |          |            |            |          |         |
|    |              | 6                       | Đ          |             |                |              | n.                     |          |            |            |          |         |
|    | .dropbox.d   | 🖹 <sup>1_60_0.txt</sup> | 1_62_0.txt | autorun.ico | autorun inf    | BOOTEX.L     | DXM-xx-M               | DXM-xx-M | hercules_3 | hercules_3 | index.js | IPBaseT |
|    |              | B                       |            | B           | E              | <b>B</b>     |                        |          |            |            |          |         |
| 16 | IPBT_INST    | ipbtmanag               | i ota.img  | eadme.txt   | In run_app.vbs | B startup-co | <b>TTS15_0T</b> Jul 21 |          |            |            |          |         |
|    |              |                         |            |             |                |              |                        |          |            |            |          |         |
|    |              |                         |            |             |                |              |                        |          |            |            |          |         |
|    |              |                         |            |             |                |              |                        |          |            |            |          |         |
|    |              |                         |            |             | C              | ) V          | 1                      |          |            |            |          |         |

### Tap "Upgrade".

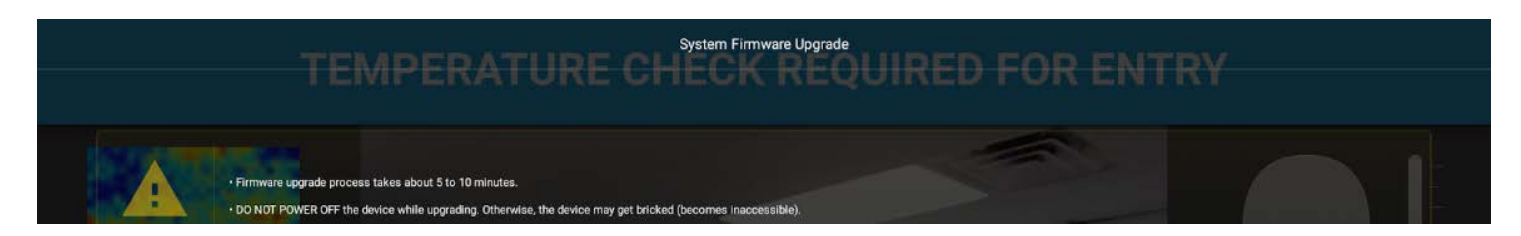

The device will now load, verify, and install the firmware. This will take approximately 5 minutes. Please continue to the next section of this guide.

# **TAVIS Firmware Update Guide**

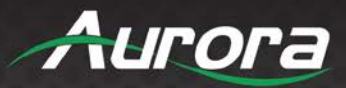

#### **Using the New Firmware**

Note: to access the new features you will need to load the new GUI by setting TAVIS to the factory default.

Swipe from the left edge of the screen to the right side of the screen. You will be prompted to enter a password. Enter *admin* as your password. Then Tap "Close Kiosk".

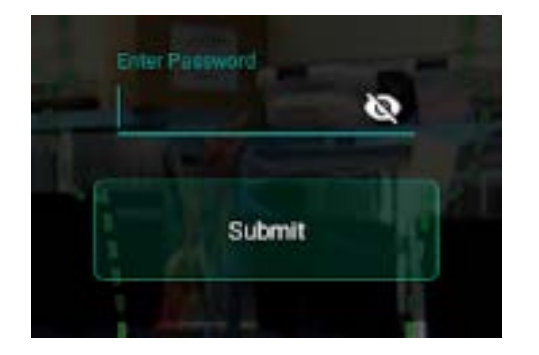

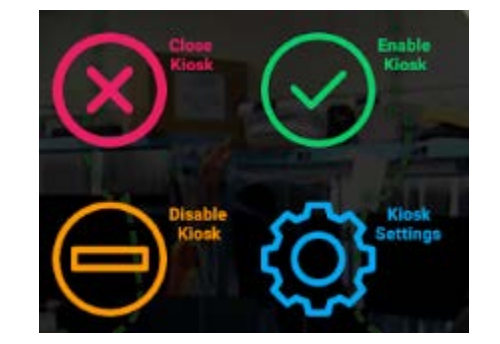

Closing the kiosk will bring you to the Android launcher. Now swipe up and tap "Settings".

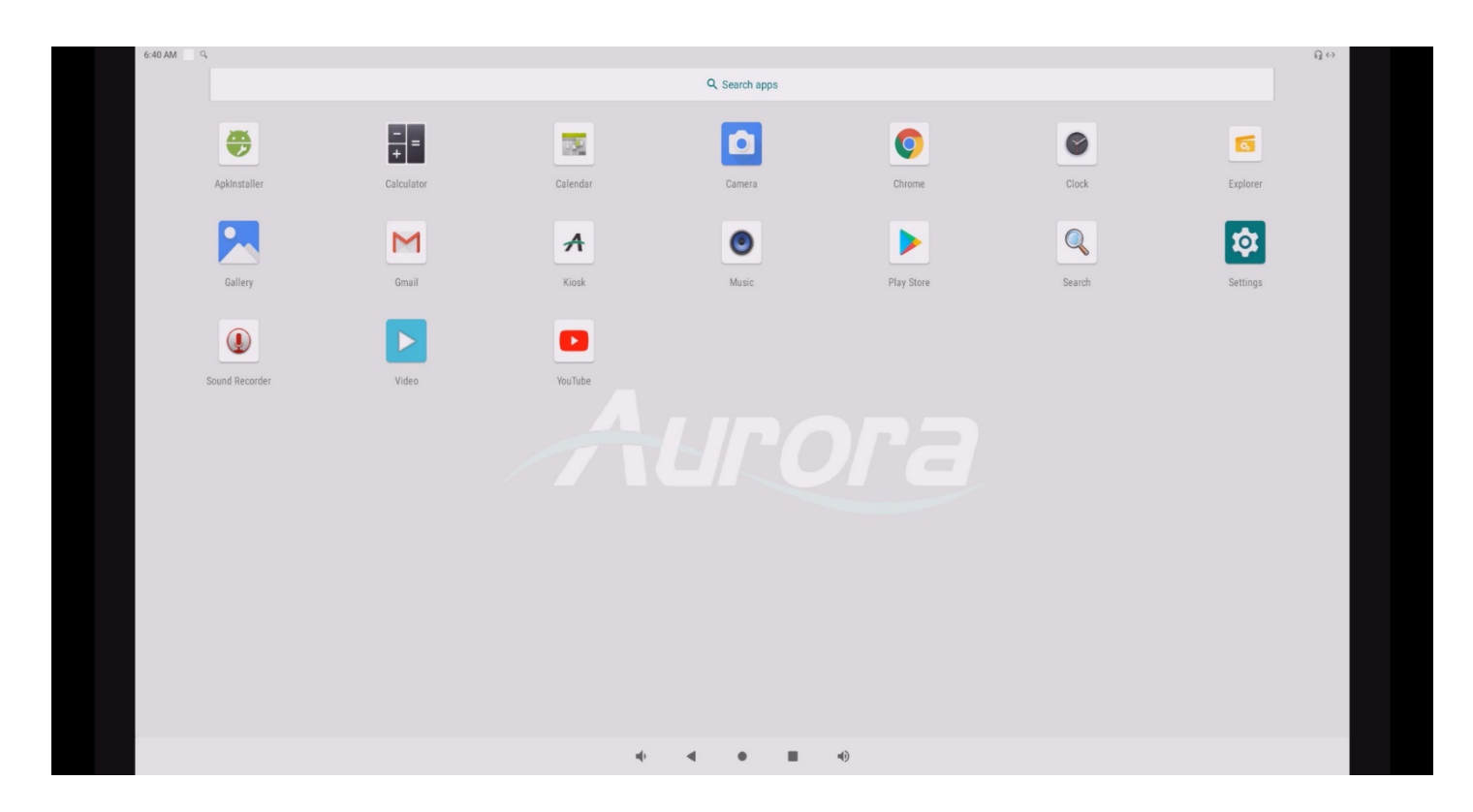

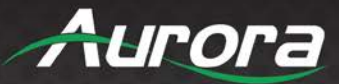

Scroll down and tap "System", then "Advanced".

| 6:40 AM | Q,           |    |                                         |                                                                                                    | $\bigcap \leftrightarrow$ |
|---------|--------------|----|-----------------------------------------|----------------------------------------------------------------------------------------------------|---------------------------|
| Q Sea   | arch setting | S  |                                         |                                                                                                    |                           |
|         |              | V  | Wi-Fi, mobile, data                     | usage, hotspot                                                                                                  |                           |
|         |              |    | Connected device<br>Bluetooth           | es la constante de la constante de la constante de la constante de la constante de la constante de la constante |                           |
|         |              |    | Apps & notificati<br>Permissions, defau | ions                                                                                                    |                           |
|         |              | 0  | Display<br>Wallpaper, sleep, fo         | ant size                                                                                                    |                           |
|         |              | 4) | Sound<br>Volume, vibration,             | Do Not Disturb                                                                                                  |                           |
|         |              | 0  | Screenshot                              |                                                                                                    |                           |
|         |              |    | Storage<br>23% used - 24.67 0           | 38 free                                                                                                    |                           |
|         |              | 8  | Security & locati<br>Screen lock        | on                                                                                                    |                           |
|         | (            |    | Accounts<br>No accounts adde            | d                                                                                                    |                           |
|         |              | Û  | Accessibility<br>Screen readers, dis    | splay, interaction controls                                                                                     |                           |
|         |              | G  | Google<br>Services & preferer           | nces                                                                                                    |                           |
|         | (            | 0  | System<br>Languages, time, b            | sackup, updates                                                                                                 |                           |
|         |              |    | About tablet<br>TAV21                   |                                                                                                    |                           |
|         |              |    |                                         | 4) ◀ ● ■ 4)                                                                                                    |                           |
| 6:40 A  | M            | Q, |                                         |                                                                                                    |                           |
| 4       |              |    | Sucto                                   |                                                                                                    |                           |
|         |              |    | Syste                                   |                                                                                                    |                           |
|         |              |    |                                         | Languages & input<br>Android Keyboard (AOSP)                                                                    |                           |
|         |              |    | [ <b>]</b> :                            | Gestures                                                                                                    |                           |
|         |              |    | 0                                       | Date & time<br>GMT+08:00 China Standard Time                                                                    |                           |
|         |              |    | ٢                                       | Backup<br>Off                                                                                                   |                           |
|         |              |    | ~                                       | Advanced<br>Reset options, Multiple users, System update                                                        |                           |
|         |              |    |                                         |                                                                                                    |                           |

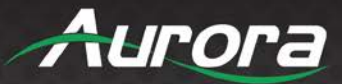

Next, tap "Reset Options" -> "Erase All Data {Factory reset)".

| 10:31 PM | 2            |                                                        |
|----------|--------------|--------------------------------------------------------|
| <i>←</i> | Syste        | m                                                      |
|          |              | Languages & input<br>Android Keyboard (AOSP)           |
|          | [ <b>t</b> : | Gestures                                               |
|          | 0            | Date & time<br>GMT+08:00 China Standard Time           |
|          | ۲            | Backup<br>Off                                          |
|          | Ð            | Reset options<br>Network, apps, or device can be reset |
|          | Do           | Multiple users<br>Signed in as Owner                   |
|          | ¥            | System update<br>Updated to Android 9                  |
| 10:33 PM | 0            |                                                        |
| ÷        |              | Reset options                                          |
|          |              | Reset Wi-Fi, mobile & Bluetooth                        |
|          |              | Reset app preferences                                  |
|          |              | Erase all data (factory reset)                         |
|          |              |                                                        |
|          |              |                                                        |
|          |              |                                                        |
|          |              |                                                        |

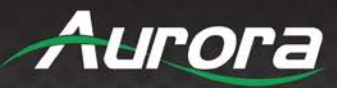

Tap "Reset Tablet", then "Erase Everything" to confirm, and wait about 5 minutes for the TAVIS to reset and reboot.

| 10:39 PM Q                                                                                                    | Q                |
|----------------------------------------------------------------------------------------------------|------------------|
| ← Erase all data (factory reset)                                                                                                    | *3               |
| Cett and Link Conference in Calcular Link Conference in Conference in |                  |
| V. I FUIT                                                                                                    |                  |
| ← Reset?                                                                                                    |                  |
| Erase all your personal information and downloaded apps? You can't undo this action!                                                                                                    | ERASE EVERYTHING |

#### **Congratulations!**

You are now running the newest firmware.